# คู่มือการใช้งานโปรแกรม HCM

# Setup : General : กำหนดรูปแบบการปัดเศษ

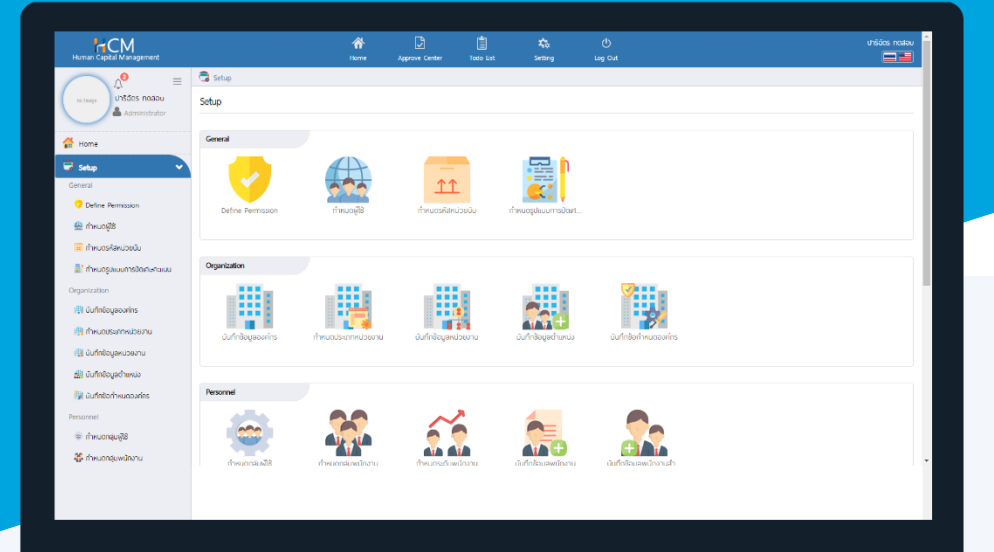

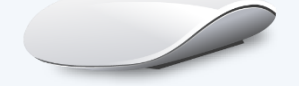

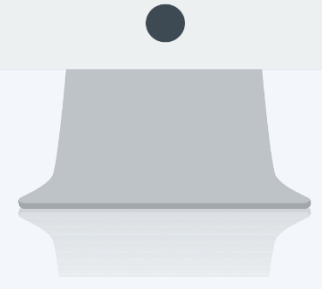

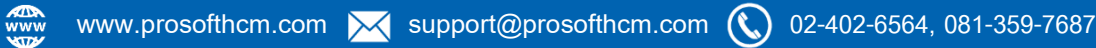

# สารบัญ

Setup - General

| กำหนดรูปแบบการปัดเศษ |   |
|----------------------|---|
| General              | 1 |
| กำหนดรูปแบบ          | 2 |

## กำหนดรูปแบบการปัดเศษคะแนน

ใช้สำหรับกำหนดรูปแบบการปัดเศษคะแนนได้ตามเงื่อนไขขององค์กร ซึ่งรูปแบบการปัดเศษที่กำหนดนี้จะนำไปใช้ที่ เมนูบันทึกข้อกำหนดองค์กร โดยผู้ใช้สามารถเข้าไปตั้งค่าเพิ่มเติม ได้ที่ "Setup" > "General" > "กำหนดรูปแบบการปัดเศษ คะแนน"

| 🗟 Setup 🤉 | > กำหนดรูปแบบการปัดเศษคะแนน |                          |                          |                        |                        |      |
|-----------|-----------------------------|--------------------------|--------------------------|------------------------|------------------------|------|
| กำหนดรูปเ | แบบการปัดเศษคะแนน           |                          | องค์กร (1) [5001] บริษั  | า ด้วอย่าง จำกัด 🛛 🗸 🗸 | + New 🗎 Del            | lete |
| ทั้งหมด   | ~                           |                          | Q                        | View                   | ทั้งหมด                | ~    |
|           | รหัสรูปแบบการปัดเศษ         | ชื่อรูปแบบการปัดเศษ(ไทย) | ชื่อรูปแบบการปัดเศษ(Eng) | รายละเอียด             | ชื่อองค์กร             |      |
|           | RD-001                      | การปัดเศษคะแบน           | Rounding points          |                        | ใช้กับทุกองค์กรในเครือ | *    |
|           |                             |                          |                          |                        |                        |      |
|           |                             |                          |                          |                        |                        |      |
|           |                             |                          |                          |                        |                        |      |

#### กำหนดรูปแบบการปัดเศษคะแนน : General

รหัสรูปแบบการปัดเศษ ชื่อรูปแบบการปัดเศษ(ไทย) ชื่อรูปแบบการปัดเศษ(Eng)

รายละเอียด

- : ระบุรหัสรูปแบบการปัดเศษ : ระบุชื่อรูปแบบการปัดเศษภาษาไทย
- : ระบุชื่อรูปแบบการปัดเศษภาษาอังกฤษ
- : ระบุรายละเอียดเพิ่มเติม (ถ้ามี)

| General             | กำหนดรูปแบบ |   |                 |
|---------------------|-------------|---|-----------------|
| ·                   |             |   |                 |
| รหสรูปแบบการบดเศ    | u -         | 1 | RD-001          |
| ชื่อรูปแบบการปัดเศษ | + (ไทย) *   | : | การปัดเศษคะแนน  |
| ชื่อรูปแบบการปัดเศษ | + (Eng)     | : | Rounding points |
| รายละเอียด          |             | : |                 |
|                     |             |   |                 |
|                     |             |   |                 |
|                     |             |   |                 |
|                     |             |   | Inactive        |

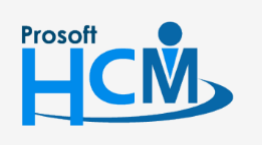

♀ 2571/1 ซอฟท์แวร์รีสอร์ท ถนนรามคำแหง แขวงหัวหมาก เขตบางกะปี กรุงเทพฯ 10240

02-402-6560, 081-359-7687

support@prosofthcm.com

www.prosofthcm.com

### กำหนดรูปแบบการปัดเศษคะแนน : กำหนดรูปแบบ

เลือก 🗹 ปัดเศษคะแนน เศษมีค่าคงที่ เพื่อกำหนดรูปแบบการปัดเศษคะแนน 🛚 และเพิ่มเงื่อนไขการปัดเศษโดยการ

| General   | กำหนดรูปแบบ |        |                     |
|-----------|-------------|--------|---------------------|
| 🔽 ປັດ     | เศษคะแนน    |        | + Ad                |
|           | ຕັ້ຈແຕ່     | ถึง    | ค่าที่ปัดเศษ(คะแนน) |
| $\ominus$ | 0.0000      | 0.5000 | 0.000               |
| Θ         | 0.5001      | 0.9999 | 1.00(               |

### <u>หมายเหตุ</u> โปรแกรมรองรับทศนิยม 4 ตำแหน่ง

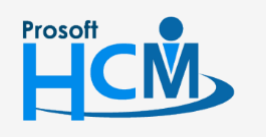

**Q** 2571/1 ซอฟท์แวร์รี่สอร์ท ถนนรามคำแหง แขวงหัวหมาก เขตบางกะปี กรุงเทพฯ 10240

♀ 287 หมู่ 5 ต.สันทรายน้อย อ.สันทราย จ.เชียงใหม่ 50210

02-402-6560, 081-359-7687

support@prosofthcm.com